# Guide pour créer votre inscription et demander la formation ALFIA

N'hésitez pas à nous contacter au 01 84 18 01 70 pour toute demande, nous y répondrons volontiers.

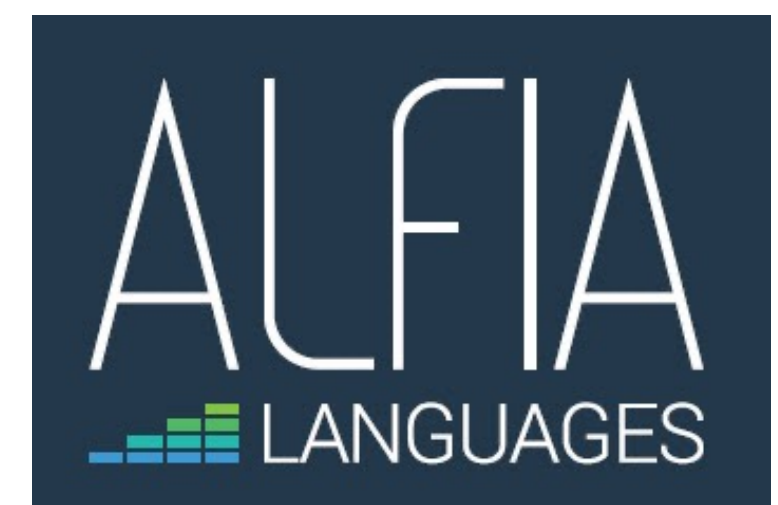

Vous cliquerez sur le lien transmis par ALFIA pour solliciter le financement CPF de la formation.

Après avoir lu toute la description de notre offre, vous cliquerez sur le bouton bleu « créer mon dossier d'inscription ».

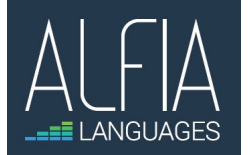

| Bonjour,                                                                                                    |                                                                                                    |
|----------------------------------------------------------------------------------------------------|----------------------------------------------------------------------------------------------------|
| Pour demander le financement CPF de cette for                                                                                                    | rmation, merci de <u>cliquer ici</u> .                                                                                                    |
| Je reste à votre disposition pour toute information                                                                                                    | on complémentaire                                                                                                    |
|                                                                                                    |                                                                                                    |
|                                                                                                    | 🕜 AIDE   😫 CONNEXION   🕲 CRÉATION                                                                                                    |
|                                                                                                    | RECHERCHE DROITS DOSSIERS CONSEILS PROF                                                                                                    |
| E Patour                                                                                                    |                                                                                                    |
| ( Retor                                                                                                    | Ajoter adviatoria                                                                                                    |
| Anglais vie au quotio                                                                                                    | dien, des vovages, des études                                                                                                    |
|                                                                                                    |                                                                                                    |
|                                                                                                    |                                                                                                    |
|                                                                                                    | par ALFIA                                                                                                    |
| Il existe d'autres formations certifiant Certification CLOE anglais à                                                                                                    | par ALFIA<br>à distance. Jetez-y un coup d'œil ! VOIR LES AUTRES FORMATIONS                                                                                                    |
| Il existe d'autres formations certifiant Certification CLOE anglais à                                                                                                    | par ALFIA<br>à distance. Jetez-y un coup d'œil ! VOIR LES AUTRES FORMATIONS                                                                                                    |
| Il existe d'autres formations certifiant Certification CLOE anglais à<br>Informations clés                                                                                                    | par ALFIA<br>à distance. Jetez-y un coup d'œil ! VOIR LES AUTRES FORMATIONS<br>Prix de la formation                                                                                                    |
| <ul> <li>Il existe d'autres formations certifiant Certification CLOE anglais à</li> <li>Informations clés</li> <li>39h</li> </ul>                                                                                                    | par ALFIA<br>à distance. Jetez-y un coup d'œil ! VOIR LES AUTRES FORMATIONS<br>Prix de la formation<br>Prix de la formation (frais d'examen inclus) 1376,40 €                                                                                                    |
| <ul> <li>Il existe d'autres formations certifiant Certification CLOE anglais à</li> <li>Informations clés</li> <li>39h</li> <li>À distance</li> </ul>                                                                                                    | par ALFIA<br>à distance. Jetez-y un coup d'œil ! VOIR LES AUTRES FORMATIONS<br>Prix de la formation<br>Prix de la formation (frais d'examen inclus) 1376,40 €                                                                                                    |
| <ul> <li>Il existe d'autres formations certifiant Certification CLOE anglais à</li> <li>Informations clés</li> <li>39h</li> <li>À distance</li> <li>Certification CLOE anglais</li> </ul>                                                                                                    | par ALFIA<br>à distance. Jetez-y un coup d'œil ! VOIR LES AUTRES FORMATIONS<br>Prix de la formation<br>Prix de la formation (frais d'examen inclus) 1376,40 €<br>Frais additionnels à régler au début de votre formation ? 75,00 €                                                                                                    |
| <ul> <li>Il existe d'autres formations certifiant Certification CLOE anglais à</li> <li>Informations clés</li> <li>39h</li> <li>A distance</li> <li>Certification CLOE anglais</li> </ul>                                                                                                    | par ALFIA   à distance. Jetez-y un coup d'œil ! VOIR LES AUTRES FORMATIONS Prix de la formation Prix de la formation (frais d'examen inclus) 1376,40 € Frais additionnels à régler au début de votre formation ? 75,00 €                                                                                                    |
| <ul> <li>Il existe d'autres formations certifiant Certification CLOE anglais 2</li> <li>Informations clés</li> <li>39h</li> <li>A distance</li> <li>Certification CLOE anglais</li> <li>Les points forts de cette formation</li> </ul>                                                                                                    | par ALFIA<br>à distance. Jetez-y un coup d'œil ! VOIR LES AUTRES FORMATIONS<br>Prix de la formation<br>Prix de la formation (frais d'examen inclus) 1376,40 €<br>Frais additionnels à régler au début de votre formation @ 75,00 €<br>€<br>Aides au financement                                                                                                    |
| <ul> <li>Il existe d'autres formations certifiant Certification CLOE anglais à</li> <li>Informations clés</li> <li>39h</li> <li>À distance</li> <li>Certification CLOE anglais</li> </ul> Les points forts de cette formation Durée : demandez ce qui vous convient. Société à taille humaine : suivi personnalisé. Formateurs natifs, diplômés en langues,                                                                                                    | à distance. Jetez-y un coup d'œil ! VOIR LES AUTRES FORMATIONS   Prix de la formation   Prix de la formation (frais d'examen inclus)   1376,40 €   Frais additionnels à régler au début de votre formation ? 75,00 €   Aides au financement   Des organismes soutiennent cette formation. Pour en savoir plus.                                                         |
| <ul> <li>Il existe d'autres formations certifiant Certification CLOE anglais à</li> <li>Informations clés</li> <li>39h</li> <li>À distance</li> <li>Certification CLOE anglais</li> </ul> Les points forts de cette formation Durée : demandez ce qui vous convient. Société à taille humaine : suivi personnalisé. Formateurs natifs, diplômés en langues, expérimentés et talentueux, parlent le français quand c'est nécessais supporte d'iditeurs réartés                                                        | à distance. Jetez-y un coup d'œil !     VOIR LES AUTRES FORMATIONS     Prix de la formation   Prix de la formation (frais d'examen inclus)     1376,40 €    Frais additionnels à régler au début de votre formation ? 75,00 €   Image: Aides au financement   Des organismes soutiennent cette formation. Pour en savoir plus, connectez-vous.                         |
| <ul> <li>Il existe d'autres formations certifiant Certification CLOE anglais à</li> <li>Informations clés</li> <li>39h</li> <li>A distance</li> <li>Certification CLOE anglais</li> </ul> Les points forts de cette formation Durée : demandez ce qui vous convient. Société à taille humaine : suivi personnalisé. Formateurs natifs, diplômés en langues, expérimentés et talentueux, parlent le français quand c'est nécessai Supports d'éditeurs réputés                                                         | à distance. Jetez-y un coup d'œil !     VOIR LES AUTRES FORMATIONS     Prix de la formation   Prix de la formation (frais d'examen inclus)     1376,40 €      Frais additionnels à régler au début de votre formation ? 75,00 €   aire.     aire.   Me connecter                                                                                                    |
| <ul> <li>Il existe d'autres formations certifiant Certification CLOE anglais à</li> <li>Informations clés</li> <li>39h</li> <li>A distance</li> <li>Certification CLOE anglais</li> </ul> Les points forts de cette formation Durée : demandez ce qui vous convient. Société à taille humaine : suivi personnalisé. Formateurs natifs, diplômés en langues, expérimentés et talentueux, parlent le français quand c'est nécessai Supports d'éditeurs réputés                                                         | a distance. Jetez-y un coup d'œil ! VOIR LES AUTRES FORMATIONS<br>Prix de la formation<br>Prix de la formation (frais d'examen inclus) 1376,40 €<br>Prais additionnels à régler au début de votre formation ? 75,00 €<br>Frais additionnels à régler au début de votre formation Pour en savoir plus,<br>connectez-vous.<br>Me connecter                               |
| <ul> <li>Il existe d'autres formations certifiant Certification CLOE anglais à</li> <li>Informations clés</li> <li>39h</li> <li>A distance</li> <li>Certification CLOE anglais</li> </ul> Les points forts de cette formation Durée : demandez ce qui vous convient. Société à taille humaine : suivi personnalisé. Formateurs natifs, diplômés en langues, expérimentés et talentueux, parlent le français quand c'est nécessai Supports d'éditeurs réputés Description détaillée Description détaillée             | à distance. Jetez-y un coup d'œil !     VOIR LES AUTRES FORMATIONS     Prix de la formation   Prix de la formation (frais d'examen inclus)   1376,40 €   Frais additionnels à régler au début de votre formation ② 75,00 €   Image: Connecter   Aides au financement   Des organismes soutiennent cette formation. Pour en savoir plus, connectez-vous.   Me connecter |
| <ul> <li>Il existe d'autres formations certifiant Certification CLOE anglais à</li> <li>Informations clés</li> <li>39h</li> <li>A distance</li> <li>Certification CLOE anglais</li> </ul> Les points forts de cette formation Durée : demandez ce qui vous convient. Société à taille humaine : suivi personalisé Formateurs natifs diplômés en langues                                                                                                    | par ALFIA<br>à distance. Jetez-y un coup d'œil ! VOIR LES AUTRES FORMATIONS<br>Prix de la formation<br>Prix de la formation (frais d'examen inclus) 1376,40 €<br>Frais additionnels à régler au début de votre formation ② 75,00 €<br>Aides au financement<br>Frais regiment continues au financement                                                                  |
| <ul> <li>Il existe d'autres formations certifiant Certification CLOE anglais à</li> <li>Informations clés</li> <li>39h</li> <li>À distance</li> <li>Certification CLOE anglais</li> </ul> Les points forts de cette formation Durée : demandez ce qui vous convient. Société à taille humaine : suivi personnalisé. Formateurs natifs, diplômés en langues, expérimentés et talentueux, parlent le français quand c'est nécessai Supports d'éditeurs réputés Description détaillée Points forts, objectifs, contenu, | par ALFIA   à distance. Jetez-y un coup d'œil ! VOIR LES AUTRES FORMATIONS   Prix de la formation   Prix de la formation (frais d'examen inclus)   1376,40 €   Frais additionnels à régler au début de votre formation ? 75,00 €   Aides au financement   Des organismes soutiennent cette formation. Pour en savoir plus, connectez-vous.     Me connecter            |

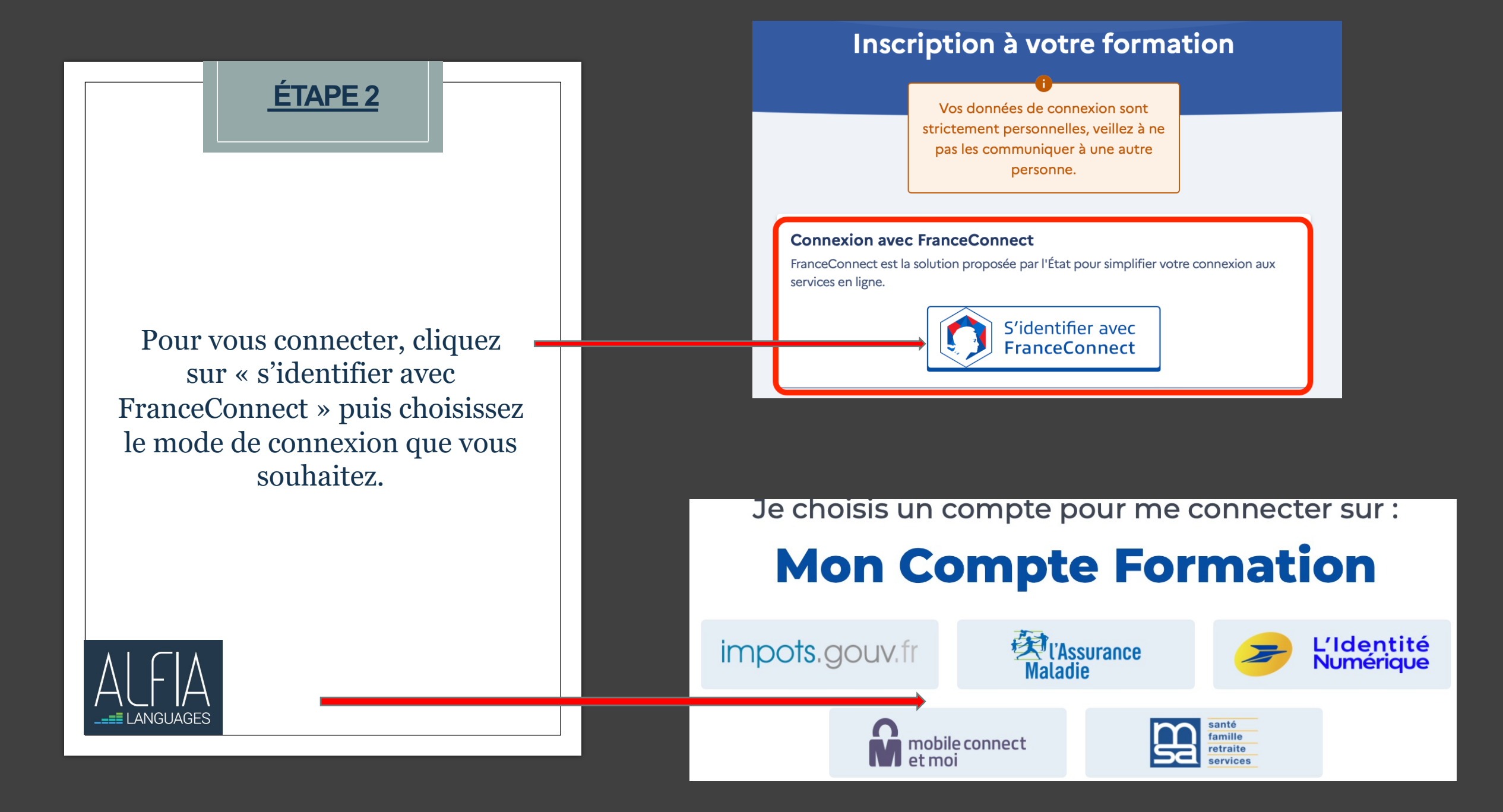

Une fois connecté sur votre compte, cliquez à nouveau sur « créer mon dossier d'inscription ».

ÉTAPE 3

| <ul> <li>Constant</li> <li>Constant</li></ul>                                                                                                    |                                                   | DOSSIERS | DROITS                           | ECHERCHE               | RF                                                                        |                                                                           |                                                                                                    |                                                                                                    |  |  |  |  |
|----------------------------------------------------------------------------------------------------|---------------------------------------------------|----------|----------------------------------|------------------------|---------------------------------------------------------------------------|---------------------------------------------------------------------------|----------------------------------------------------------------------------------------------------|----------------------------------------------------------------------------------------------------|--|--|--|--|
| Acceleration of the production of the production of th        |                                                   |          | ux favoris                       | Ajouter au             |                                                                           |                                                                           |                                                                                                    | ← Retour                                                                                                    |  |  |  |  |
| Par ALEA I devise d'autres formations certification CLOE anglais à distance. Jetzezy un coup d'œil! VOIR LES AUTRES FORMATIONS   Informations clés    A distance Certification CLOE anglais     A distance Certification CLOE anglais     Certification CLOE anglais     Description détaillée Abits forts, objectifs, contenu,        Par ALEA                    Par ALEA                               Prix de la formation (frais d'examen inclus) 1 376,40 ( Vos droits formation 602,55 ( Reste à payer 773,85 ( Prix de la formation (Paris d'examen inclus) 75,00 ( Paris additionnels à régler au debut de votre formation Paris additionnels à régler au debut de votre formation <p< th=""><th colspan="9">Anglais vie au quotidien, des voyages, des études</th></p<>                                                                                                    | Anglais vie au quotidien, des voyages, des études |          |                                  |                        |                                                                           |                                                                           |                                                                                                    |                                                                                                    |  |  |  |  |
| <ul> <li>It existe d'autres formations certifiant Certification CLOE anglais à distance. Jetez-y un coup d'œil ! VOIR LES AUTRES FORMATIONS</li> <li>Informations clés</li> <li>3 sh</li> <li>A distance</li> <li>Certification CLOE anglais</li> <li>Certification CLOE anglais</li> <li>Certification CLOE anglais</li> <li>Certification CLOE anglais</li> <li>Description détaillée</li> <li>Points forts, objectifs, contenu,</li> <li>Prix de la formation (frais d'examen inclus)</li> <li>1 376,40 €</li> <li>Voir d'oits formation - 602,55 €</li> <li>Reste à payer</li> <li>773,85 €</li> <li>Prix de la formation d'examen inclus)</li> <li>Trais additionnels à régler au début de votre formation</li> <li>75,00 €</li> <li>Aides au financement</li> <li>Aucune aide au financement</li> <li>Aucune aide au financement disponible pour cette formation.</li> <li>Inscription à cette formation.</li> </ul>                                                                                                    |                                                   |          |                                  | par ALFIA              |                                                                           |                                                                           |                                                                                                    |                                                                                                    |  |  |  |  |
| Informations clés <ul> <li>i 39h</li> <li>i A distance</li> <li>i Certification CLOE anglais</li> </ul> <ul> <li>Despoints forts de cette formation</li> <li>Durée : demandez ce qui vous convient. Société à taille humaine : suivi personnalisé. Formateurs natifs, diplômés en langues, expérimentés et talentueux, parlent le français quand c'est nécessaire. Supports d'éditeurs réputés</li> <li>Peints forts, objectifs, contenu,</li> </ul> <ul> <li>Description détaillée</li> <li>Points forts, objectifs, contenu,</li> </ul> Points forts, objectifs, contenu,                 Points forts, objectifs, contenu,                    Points forts, objectifs, contenu,                 Prix de la formation     Prix de la formation     Prix de la formation     Prix de la formation     Prix de la formation              Prix de la formation              Prix de la formation Prix de la formation     Prix de la formation Prix de la formation Prix de la formation Prix de la formation Prix de la formation Prix de la formation Prix de la formation Prix de la formation Prix de la formation Prix de la formation Prix de la formation Prix de la formation Prix de la formation Prix de la formation </th <th></th> <th></th> <th>ATIONS</th> <th>TRES FORM</th> <th>VOIR LES AUT</th> <th>e. Jetez-y un coup d'œil !</th> <th>Certification CLOE anglais à distan</th> <th>Il existe d'autres formations certifiant Certific</th>                                                                                                    |                                                   |          | ATIONS                           | TRES FORM              | VOIR LES AUT                                                              | e. Jetez-y un coup d'œil !                                                | Certification CLOE anglais à distan                                                                                                    | Il existe d'autres formations certifiant Certific                                                                                                    |  |  |  |  |
| Les points forts de cette formation         Durée : demandez ce qui vous convient. Société à taille humaine :         suivi personnalisé. Formateurs natifs, diplômés en langues,         expérimentés et talenteux, parlent le français quand c'est nécessaire.         Supports d'éditeurs réputés         Description détaillée         Points forts, objectifs, contenu,         Imache year         Aides au financement         Aucune aide au financement disponible pour cette formation.         Inscription à cette formation         Après avoir créé votre dossier d'inscription, vous pourrez définir vos dates de formation avec l'organisme de formation.                                                                                                    |                                                   |          | 376,40 €<br>602,55 €<br>773 85 € | 1                      | tion<br>rais d'examen inclus)                                             | Prix de la formati<br>Prix de la formation (fra<br>Vos droits formation   |                                                                                                    | Informations clés                                                                                                    |  |  |  |  |
| Supports d'éditeurs réputés  Description détaillée Points forts, objectifs, contenu,  Aucune aide au financement Aucune aide au financement Aucune aide |                                                   |          | 75,00 €                          | mation <b>3</b>        | gler au début de votre forr                                               | Frais additionnels à régl                                                 | nts forts de cette formation<br>amandez ce qui vous convient. Société à taille humaine :<br>onnalisé. Formateurs natifs, diplômés en langues,<br>ntés et talenueux, parlent le francais quand c'est nécessaire. | Les points forts de cette formation<br>Durée : demandez ce qui vous convient. Société<br>suivi personnalisé. Formateurs natifs, diplômés er<br>expérimentés et talentueux, parlent le français qu |  |  |  |  |
| Points forts, objectifs, contenu, Inscription à cette formation Après avoir créé votre dossier d'inscription, vous pourrez définir vos dates de formation avec l'organisme de formation.                                                                                                    |                                                   |          | €                                | ette formatio          | ncement<br>ement disponible pour ce                                       | Aides au finan                                                            | Supports d'éditeurs réputés Description détaillée                                                                                                    |                                                                                                    |  |  |  |  |
|                                                                                                    |                                                   |          | inir vos                         | us pourrez déf<br>ion. | te formation<br>dossier d'inscription, vous<br>ec l'organisme de formatic | Inscription à cett<br>Après avoir créé votre d<br>dates de formation avec |                                                                                                    | Points forts, objectifs, contenu,                                                                                                    |  |  |  |  |
| Créer mon dossier d'inscription                                                                                                    |                                                   |          |                                  | otion                  | er mon dossier d'inscrip                                                  | Créer                                                                     |                                                                                                    |                                                                                                    |  |  |  |  |

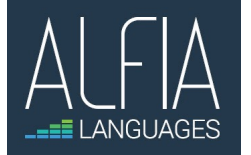

Vous renseignerez vos informations personnelles/professionnelles et l'objectif de votre formation. Une fois ces éléments renseignés, vous cliquerez sur « envoyer mon inscription ».

#### Dossier de formation n°42144307261

Vous créez un dossier pour la formation : Anglais vie au quotidien, des voyages, des études à ORSAY (91400).

Votre demande d'inscription n'a pas encore été envoyée. Vous pouvez la compléter ou la modifier avant de l'envoyer à l'organisme de formation.

#### Informations personnelles

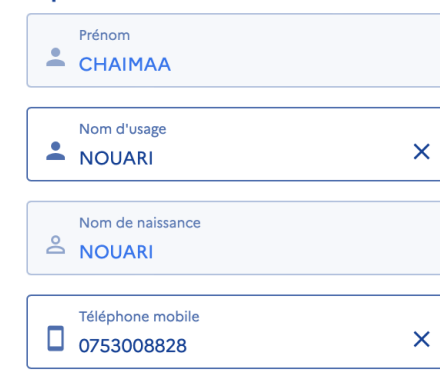

| Objectif de la formation                                                                                                    |
|----------------------------------------------------------------------------------------------------|
| Veuillez sélectionner dans la liste déroulante ci-dessous la raison pour laquelle vous<br>souhaitez suivre cette formation.                                |
| Choisissez un objectif 🔹                                                                                                    |
| Afin de vous permettre de prendre<br>une décision éclairée avant de<br>commencer votre formation,<br>l'organisme pourra vous proposer                      |
| une entrée en formation <b>au plus tôt</b><br>le 04/06/2022.                                                                                               |
| <b>Demander une aide financière par mon employeur</b><br>Vos informations sont enregistrées en attendant que vous envoyiez votre demande<br>d'inscription. |
| € DEMANDER UN FINANCEMENT                                                                                                    |
| OU                                                                                                    |
| Vous souhaitez envoyer directement votre dossier<br>d'inscription                                                                                          |

ENVOYER MON INSCRIPTION

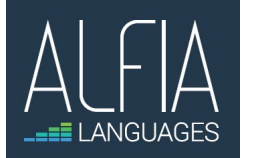

## Votre dossier nous a été transmis.

Vous pourrez suivre dans votre espace CPF l'avancement de votre dossier.

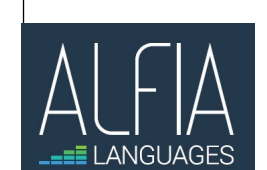

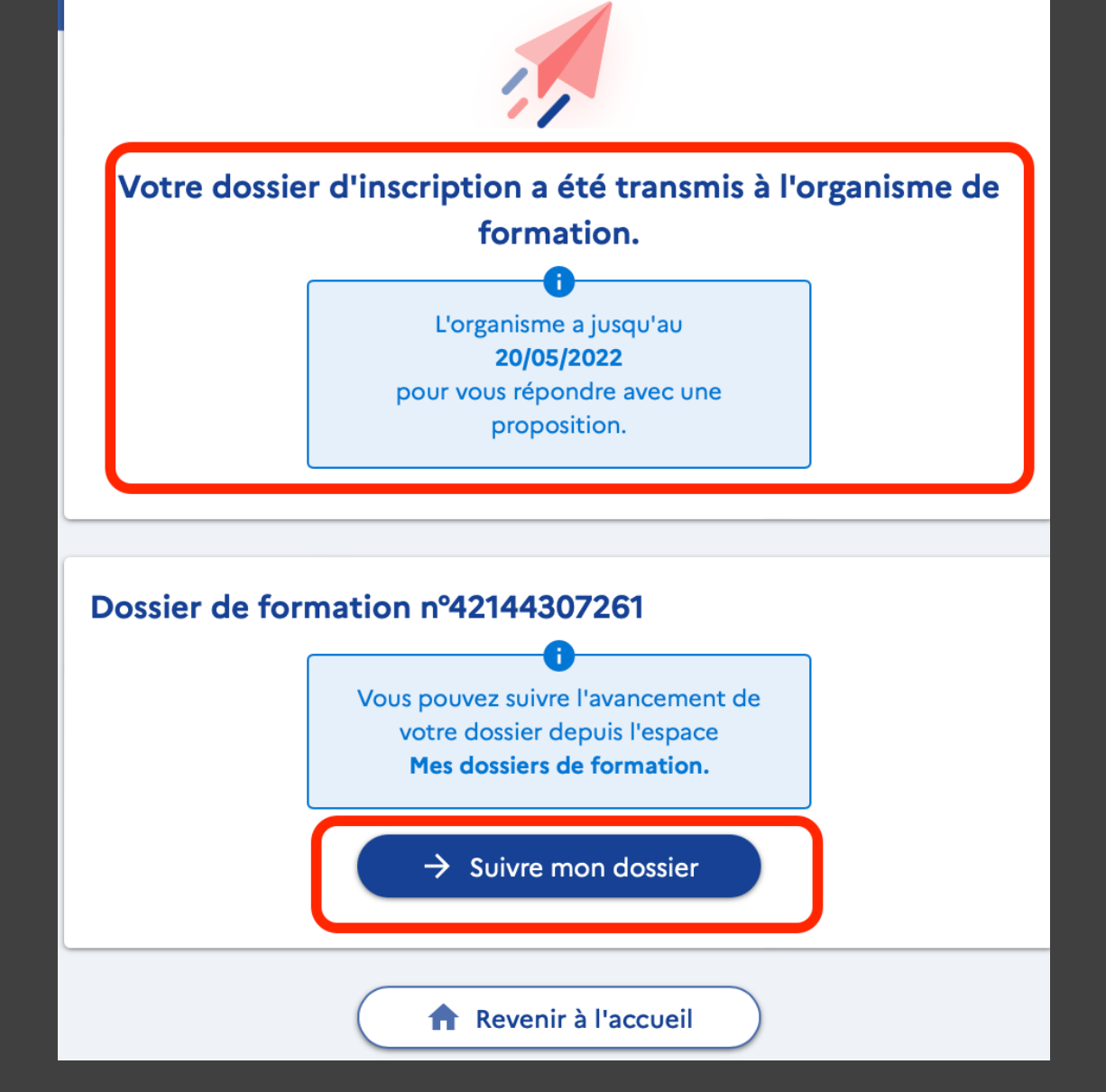

Nous saisissons immédiatement les dates de début et fin de formation.

Vous recevez immédiatement un mail vous demandant si vous acceptez les dates que nous avons saisies : rubrique formation.

Confirmer votre inscription.

Félicitations pour votre inscription, l'équipe ALFIA vous souhaite une excellente formation.

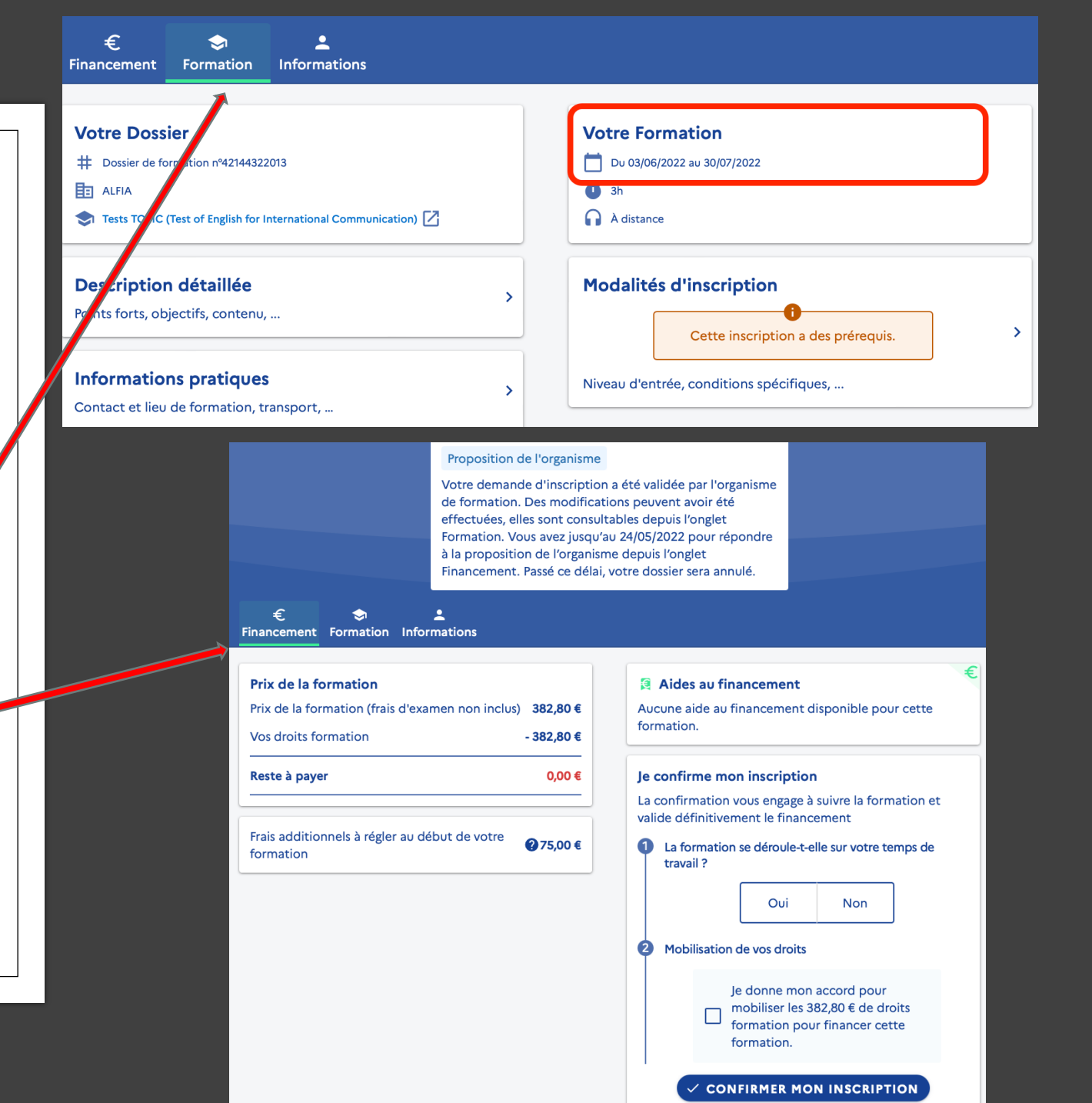